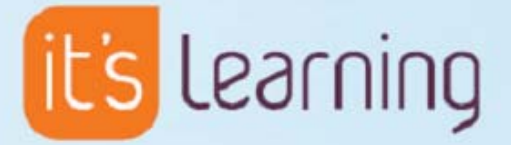

# Nieuw in it's learning 3.0 Nieuwe functionaliteiten in een vogelvlucht

| Samenvatting 3                      |
|-------------------------------------|
| Aanmelden 4                         |
| Nieuwe gebruikersinterface 5        |
| Algemene indruk5                    |
| lconen5                             |
| Structurele veranderingen7          |
| Hoofdmenu7                          |
| Navigatiepad7                       |
| Hoofdpagina7                        |
| Vak- en projectpagina8              |
| Instellingen9                       |
| Interne berichten/e-mail9           |
| Portfolio beoordeling10             |
| Wat is een Portfolio beoordeling?10 |
| Structureren van mappen10           |
| Leerdoelen11                        |
| Status en follow-up11               |
| De student17                        |

# Samenvatting

### Lanceerdatum

Vanaf 15 August 2005 is it's learning versie 3.0 beschikbaar voor iedere gebruiker met hosting.

#### Aanmelden

Het aanmelden op it's learning is uitgebreid. Iedere organisatie die met it's learning werkt, heeft een eigen startpagina. Hier kunnen gebruikers behalve inloggen op it's learning ook nieuws lezen die door de organisatie gepubliceerd is, nuttige links en documenten vinden. Deze pagina is voorzien van RSSfeed. Zo kunnen Internet gebruikers zich abonneren op nieuws dat hier geplaatst wordt.

### Nieuwe grafische interface

Versie 3.0 van it's learning is in een nieuw jasje gestoken. Iconen, afbeeldingen en kleuren uit versie 2.5 zijn vervangen door nieuwe. De terugkoppeling die wij gekregen hebben van gebruikers is zeer positief. Zij gaven aan dat de nieuwe iconen nog gebruikersvriendelijker en intuitiever zijn.

#### Structurele veranderingen

De nieuwe interface heeft er ook voor gezorgd dat er een aantal structurele veranderingen hebben plaats gevonden. Dit geldt voornamelijk voor het hoofdmenu en de grote lijsten met keuzemogelijkheden onder instellingen en het administratie gedeelte. Deze grote lijsten zijn verdeeld in meer logische kleinere onderdelen.

### Portfolio beoordeling, beoordelingsschalen en inleverstatus

Het gehele beoordelingssysteem van it's learning is verbeterd. Het is nu mogelijk om unieke beoordelingsschalen te maken voor de gehele omgeving. Maar ook vakdocenten kunnen een eigen beoordeling definiëren. Daarnaast is het ook een mogelijk om aparte inleverstatussen te definiëren om zo de verschillende stappen in het werkproces van de student te benoemen.

Het portfolio is aanzienlijk uitgebreid en ondersteunt de didactische principes die gebruikt worden voor de portfolio beoordeling. Zo heeft de student de beschikking over een werk- en een presentatieportfolio, een logboek en een overzicht van de verschillende leerdoelen.

#### Aanpassingen voor blinden en slechtziende gebruikers

it's learning 3.0 is aangepast voor blinde en slechtziende. Deze gebruikers kunnen it's learning nu gebruiken met een brailleleesregel, schermlezers met een spraaksynthesizer en software die de schermelementen vergroot. it's learning 3.0 ondersteunt de internationale standaarden WAI-A, WAI-AA en Section 508.

#### Over dit nieuws document

Dit document geeft een kort overzicht van de *nieuwe* functies in it's learning 3.0. it's learning is een hele krachtige en uitgebreide elektronische leeromgeving. Wilt u meer weten over de andere functionaliteiten of een demonstratie van bovengenoemde onderdelen, neem dan contact met ons op. Wij komen graag bij u langs.

# Aanmelden

In versie 3.0 heeft iedere organisatie een eigen startpagina gekregen waar de organisatie zelf algemeen nieuws kan publiceren. Het is open pagina die door iedere Internet gebruiker te benaderen is. Op <u>www.its-learning.com</u> staan de startpagina's van alle organisaties die met it's learning werken.

| it's Learning                                                                                                    | Het linker gedeelte is het<br>aanmeldvenster.                                                                                                    | Nederlands                                                                            |
|----------------------------------------------------------------------------------------------------|----------------------------------------------------------------------------------------------------|---------------------------------------------------------------------------------------|
| it's learning NL demo                                                                                                    | Via het bovenste veld kan de<br>startpagina van iedere<br>organisatie worden<br>geselecteerd geselecteerd.<br>Nuttige links en help wat betreft het aanmelden staan<br>"it's learning documentatie".                                                                                                    | chief     Vakcatalogus       Vakcatalogus weergeven       Jw       Links       onder  |
| it's learning documenten           Wachtwoord vergeten?           Learn about it's learning 3.0           Help Desk           Browser test           Deze pagina toevoegen aan favorieten | Indien u gebruik maakt van Internet Explorer is de<br>teksteditor goed ingesteld (activeX component)<br>Bij een andere browser kunt u zelf kiezen voor de Java<br>teksteditor (Instellingen->it's learning aanpassen->Kies<br>teksteditor->Java)<br>Onze leeromgeving is tenslotte platform onafhankelijk.<br>Veel plezier bij uw verkenning van it's learning<br>door Sivertsen, Vegard 12:36 | Nieuws, links en de vakcatalogus<br>van de organisatie vindt u aan de<br>rechterkant. |

Het nieuws is voorzien van een RSS-functie<sup>\*</sup>. Zo kunt u op de hoogte gehouden worden van veranderingen in het nieuws op de startpagina van de leeromgeving van een bepaalde organisatie. De RSS-knop is geplaatst boven het nieuws.

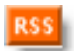

De RSS-knop

<sup>1</sup> RSS is een methode waarmee u zich op de hoogte kunt houden van nieuws waarin u geïnteresseerd bent door programma's als SharpReader of Feed Reader. In deze programma's kunt u de websites invoeren die u wilt monitoren. Het programma bericht u wanneer er iets op de website veranderd is. Daarnaast kunt u alle nieuwskoppen op uw eigen homepage weergeven.

De organisatie kan ervoor kiezen om de vakcatalogus op de startpagina zetten. Zo kunnen ook niet gebruikers naar bepaalde vakken zoeken.

# Nieuwe gebruikersinterface

## Algemene indruk

De gebruikersbelevenis van it's learning is verbeterd. Niet alleen zijn er tal van kleine verbeteringen geweest die het de gebruiker nog eenvoudiger maakt om met it's learning aan de slag te gaan, de hele gebruikersbeleving is aangepast.

| it's Learning                                                                                                    | MS.                             |                           | Student Stude                  | ent & <u>3 Chat Help/Over</u><br>Snelmenu | Afmelden<br>V |
|----------------------------------------------------------------------------------------------------|---------------------------------|---------------------------|--------------------------------|-------------------------------------------|---------------|
| 🚱 Hoofdpagina 🛿 🗐 Vakken                                                                                            | 📋 Projecten 📴 Agenda            | 🗇 Berichten 🛛 🧔 Mijn be   | standen 🔍 Zoek 🗵 Ins           | stellingen                                |               |
| U bent hier: <u>Start</u> > it's learning NL tr                                                                     | aining                          |                           |                                |                                           |               |
| it's learning NL training     School     Sudierichting     Leerjaar     Foto's introductie week     Enquête kantine | it's learning N                 | IL training               | l find answers to your questio | ns at the <u>forum</u> .                  |               |
|                                                                                                    | Nieuws en informatie            |                           | Nieuws                         | Abonnerer                                 |               |
|                                                                                                    | <u>Begin van het schooljaar</u> | it's learning NL training | <u>Schoolkrant</u>             | Leerjaar                                  |               |
|                                                                                                    | Vakken                          |                           | Projecten                      |                                           |               |
|                                                                                                    | 💷 <u>duits</u>                  | (3-6-2005 22:32:49)       | Ŧ <u>Project toevoegen</u>     |                                           |               |
|                                                                                                    | <u>it's learning cursus</u>     | (1-9-2005 10:55:42)       | 1 Profielwerkstuk              | (1-9-2005 11:45:51)                       |               |
|                                                                                                    | Mentoraat <u>1E 04/05</u>       | (24-5-2005 13:15:45)      |                                |                                           |               |
|                                                                                                    | S <u>wiskunde</u>               | (30-8-2005 15:44:43)      |                                |                                           |               |
|                                                                                                    | Informatie                      |                           |                                |                                           |               |
| It's Learning                                                                                                    | Welkom bij de trainin           | gl                        |                                |                                           | ×             |

De hoofdpagina voor een student.

## lconen

Alle iconen van it's learning zijn veranderd. Zij behouden dezelfde functionaliteiten maar zien er anders uit. Een greep uit de nieuwe iconen:

### Algemene iconen

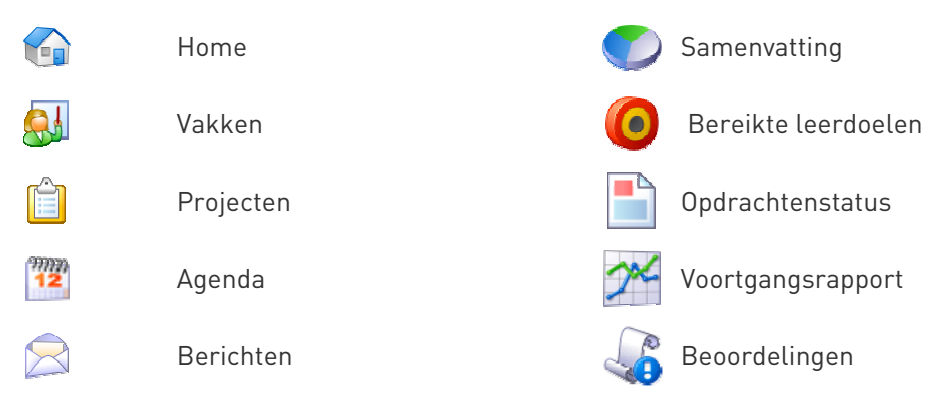

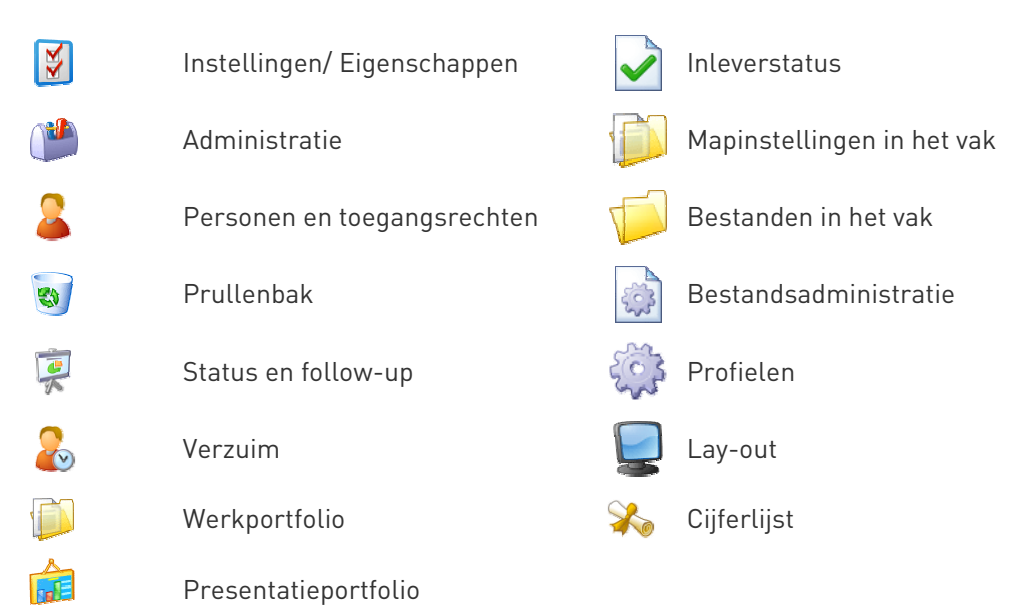

### Functionele iconen

| ╺┨╸        |
|------------|
| 0          |
| G          |
| $\bigcirc$ |
| Ø          |
|            |
| 8          |
| 会          |
| ☆          |

| Element toevoegen      |          | Deactiveren          |
|------------------------|----------|----------------------|
| Goedkeuren             |          | Activeren            |
| Ga terug               | 2        | Bewerken             |
| Preview                | 2        | Help                 |
| Bestand uploaden       | ♥        | Omlaag verplaatsen   |
| Коріе                  | ▲        | Omhoog verplaatsen   |
| Verwijderen            | a.,      | Rechten              |
| Weergeven als favoriet | <b>i</b> | Archief (opslaan in) |
| Verbergen als favoriet |          |                      |

# Structurele veranderingen

It's learning is een zeer gebruikersvriendelijke leeromgeving. Navigeren binnen de leeromgeving is helder en gestructureerd. Toch hebben we in versie 3.0 de navigatie vereenvoudigd.

## Hoofdmenu

Het hoofdmenu is verbeterd:

| it's Learning            | BAR.                 | Vegard Sivert                  | sen <u>&amp;2 <sup>⊡</sup>1 Communi</u><br>Snelmer | t <u>y Chat Help/Over Afmelden</u><br>nu ▼ |
|--------------------------|----------------------|--------------------------------|----------------------------------------------------|--------------------------------------------|
| 🚱 Hoofdpagina 🛿 😂 Vakken | 📋 Projecten 🕅 🕮 Ager | da 🗋 🖂 Berichten 🛛 💋 Mijn best | anden 🔍 Zoek 📝 Ins                                 | tellingen 🏾 🍽 Administratie                |

Een duidelijk hoofdmenu. Alle centrale functionaliteiten bij elkaar. Altijd zichtbaar en toegankelijk.

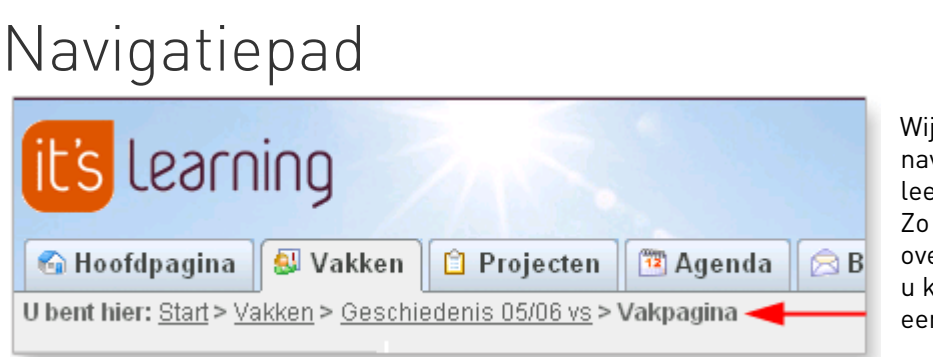

Wij hebben een navigatiepad aan de leeromgeving toegevoegd. Zo hebt u een beter overzicht waar u bent en u kunt snel terug naar een onderdeel in het pad.

Het navigatiepad geeft aan waar u bent.

U bent hier: Start > Vakken > Geschiedenis 05/06 vs > Leuke links 🚖

Favorieten worden aangeduid met een gele ster.

Om bepaalde leerelementen in een vak nog sneller terug te kunnen vinden, kan het element aan uw favorieten worden toegevoegd op de vakpagina.

## Hoofdpagina

Via de nieuwe hoofdpagina kunt u gelijk naar uw ongelezen berichten en uw agenda. Daarnaast ziet u alle vakken en projecten waar u toegang tot heeft.

Ook wordt al het nieuws dat voor u van belang is hier weergegeven. Alle gegevens staan centraal op deze pagina.

| Nieuws en informatie                                   | Alle weergever         | <u>n</u> Nieuws                   | Abonneren Alle weergeven                |
|--------------------------------------------------------|------------------------|-----------------------------------|-----------------------------------------|
| 🖶 <u>Bulletin toevoegen</u>                            |                        | 🖶 <u>Bulletin toev</u>            | oegen                                   |
| Roosters periode 4 it                                  | 's learning college    | Geen nieuws                       |                                         |
|                                                        |                        |                                   |                                         |
| Vakken                                                 |                        | Projecten                         |                                         |
| 🖶 <u>Vak toevoegen</u> 🚳 <u>Vakc</u>                   | <u>atalogus</u>        | 🕂 <u>Project toev</u>             | <u>begen</u>                            |
| <u>Geschiedenis 05/06 vs</u>                           | (5-9-2005<br>11:15:56) | 📋 <u>Economie</u><br>maatschappij | <u>en</u> (14-6-2005<br>(PWS) 13:56:52) |
| <u>Geschiedenis 06/07 vs</u>                           | (30-8-2005<br>9:39:36) |                                   |                                         |
| <u>Wiskunde (em)</u>                                   | (5-9-2005<br>13:12:02) |                                   |                                         |
| 🍰 <u>Certification World on</u><br><u>Web (Kurs)</u> 📀 |                        |                                   |                                         |
|                                                        |                        |                                   |                                         |
| Informatie                                             |                        |                                   |                                         |
| 🕅 Informatie bewerken                                  |                        |                                   |                                         |
| <u></u>                                                |                        |                                   |                                         |
|                                                        |                        |                                   |                                         |
| Activiteiten voor vandaa                               | g                      |                                   | Agenda weergeven                        |
| Start                                                  |                        | Categorie                         | Beschrijving                            |
| 📑 📴 <u>maandag 5 september</u>                         | <u>· 2005</u>          | Geschiedenis 05/06                | vs Leslokaal 202                        |
|                                                        |                        |                                   |                                         |
| Ongelezen berichten in l                               | Postvak in             |                                   | Postvak in                              |
| Onderwerp                                              | Van                    |                                   | Ontvangen                               |
|                                                        | Klein, Sanne           |                                   | 13:54                                   |

De hoofdpagina. De centrale plek binnen it's learning met nieuwe shortcuts.

# Vak- en projectpagina

Tevens zijn er nieuwe overzichten voor uw Vakken en Projecten: de vak- en projectpagina.

| 8 | Vakken            |                 |                              |                                   |                |                  |
|---|-------------------|-----------------|------------------------------|-----------------------------------|----------------|------------------|
| 4 | Vak toevoegen     | 🚖 Toevoegen aan | favorieten 🛛 🚖 Verwijderen v | van favorieten 🛛 🐻 Verplaatsen na | ar archief VVe | ergeven Actief 💌 |
| Г | Titel 숨           | Favorieten      | Laatst vernieuwd             | Laatst bezocht                    | Status         | Rol              |
| Г | <u>Frans</u>      | <b>*</b>        | 15-8-2005 14:51:57           | 15-8-2005 14:51:58                | Actief         | Docent           |
| Г | <u>Nederlands</u> | *               | 15-8-2005 13:48:42           | 15-8-2005 13:48:08                | Actief         | Docent           |

Voor ieder vak is de volgende informatie op een pagina beschikbaar:

• of het vak actief is of gearchiveerd

- wanneer het voor het laatst vernieuwd is
- de rol die u hebt in het vak
- wanneer het vak voor het laatst bezocht is
- of het vak op de hoofdpagina wordt weergegeven

## Instellingen

ledere gebruiker kan it's learning aanpassen aan zijn eigen wensen.

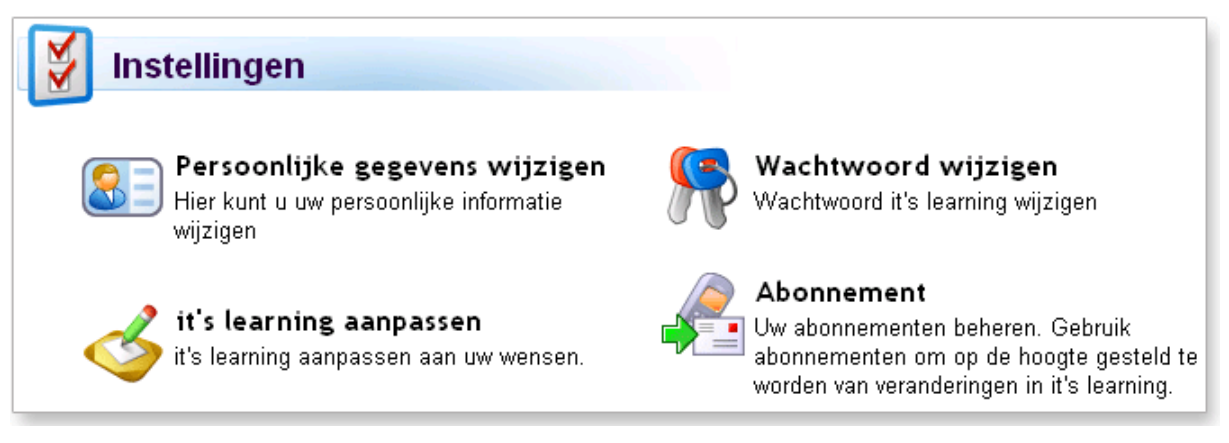

## Interne berichten/e-mail

Alle communicatie via het *interne berichtensysteem* en *E-mail* is nu onder één knop verzameld. Aan de linkerkant is er een overzicht van de verschillende mappen, contactpersonen en alle berichten.

| Messages Sontacts E-mail accounts |    | Messages - In          | nboks               |                         |
|-----------------------------------|----|------------------------|---------------------|-------------------------|
|                                   |    | i New message 🛛 🛨      | New tolder          |                         |
| All folders                       |    | From                   | Subject             | Received 🦊              |
| - Internal messages               |    | ➢ Elisabeth ∀ik        | Wine and dine       | <u>22.07.2005 15:31</u> |
|                                   |    | ⊠ <u>Elisabeth Vik</u> | <u>Math is hard</u> | 22.07.2005 15:30        |
| Deleted messages                  | Op | eration: Choose oper   | ation               | *                       |
| Test                              |    |                        |                     |                         |
| ⊡Broadpark                        |    |                        |                     |                         |

Berichten: interne berichten, e-mailaccounts en contactpersonen verzameld onder één knop.

# Portfolio beoordeling

De nieuwe versie van it's learning beschikt over een zeer uitgebreide portfolio module. We geven een korte beschrijving van het principe van portfolio beoordeling en hoe dit in it's learning mogelijk gemaakt is voor de docent maar ook voor de student.

## Wat is een Portfolio beoordeling?

De portfolio beoordeling is een type beoordeling die ontstaan is als een alternatief voor de meer traditionele beoordeling van studenten en leerlingen. De portfolio beoordeling van it's learning ondersteunt nieuwe werk- en leermethodes, zoals het competentiegericht onderwijs.

*"Portfolio assessment is a structure or framework that can tie the various elements in the teaching together, while at the same time integrating the guidance and assessment in the whole".*<sup>1</sup>

De portfolio beoordeling zal ideaal gezien het volgende benadrukken:

- de rol van de student in de beoordeling van zijn eigen werk en de criteria voor de beoordeling.
- de beoordeling is gekoppeld aan leerdoelen
- de inhoud van de portfolio(s) zullen de voortgang reflecteren, de werkinput en de prestatie die geleverd is voor een bepaalde periode.
- Een sterkere verbinding tussen doceren, leren en beoordeling.

## Structureren van mappen

Er zijn veel verschillende manieren om een mappenstructuur op te zetten ter ondersteuning van de portfolio beoordeling. It's learning heeft gekozen voor de volgende structuur in overleg met klanten en onderwijsdeskundigen: het gebruik van een **werkportfolio** en een **presentatieportfolio** voor een student in elk vak.

Later zullen de presentatieportfolio's van alle vakken kunnen worden gecombineerd in een ePortfolio die de student kan exporteren en meenemen naar een vervolgonderwijsinstelling of baan.

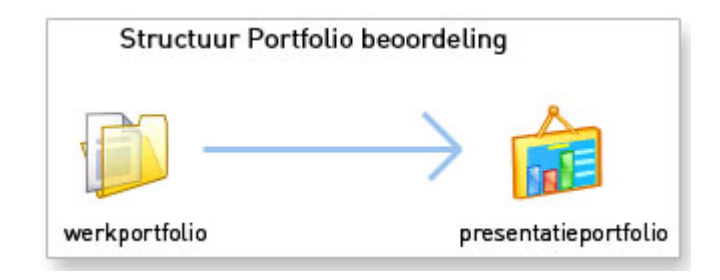

#### Inhoud

Inhoud

Eindresultaten

- Leerelementen waar aan gewerkt wordt
- Lijst van werkopdrachten (taken)
- Logboek

 Mogelijkheid om het werk in categorieen onder te brengen.

<sup>&</sup>lt;sup>1</sup> "Vrij vertaald van "Mapper som vurderings- og læringsredskap" door Line Wittek van de faculteit Onderwijskunde,, Universiteit van Oslo.

# Leerdoelen

In it's learning 3.0 kan het werk van de leerling gekoppeld worden aan leerdoelen die gedefinieerd zijn in een algemeen leerplan of de leerdoelen die bijvoorbeeld gekoppeld zijn aan het individuele leerplan (ILP).

| <b>Leerdoelen</b>                                                                                                    |
|----------------------------------------------------------------------------------------------------|
| \ominus <u>Terug naar instellingen</u>                                                                                                    |
| 🖶 Nieuw leerdoel 🛛 🕅 Bewerken 🛛 👶 Importeren                                                                                                    |
| Hier kunt u leerdoelen administreren die in het vak<br>gebruikt worden. Om nieuwe leerdoelen toe te<br>voegen, selecteer 'import' bovenaan. Een complete<br>leerdoelstructuur wordt geladen. U kunt ook<br>leerdoelen handmatig aanmaken door 'nieuw<br>leerdoel' te kiezen. |

## Status en follow-up

Het is niet alleen belangrijk om studenten te voorzien van lesmateriaal als digitale lessen, discussieborden, toetsen enquêtes en bestanden maar ook het monitoren van de voortgang van de student. Ook moet de student inzage hebben in zijn eigen voortgang.

Onderstaande schermafdruk *status en follow-up* geeft de mogelijke rapporten en overzichten die de docent voor zijn vak ter beschikking heeft.

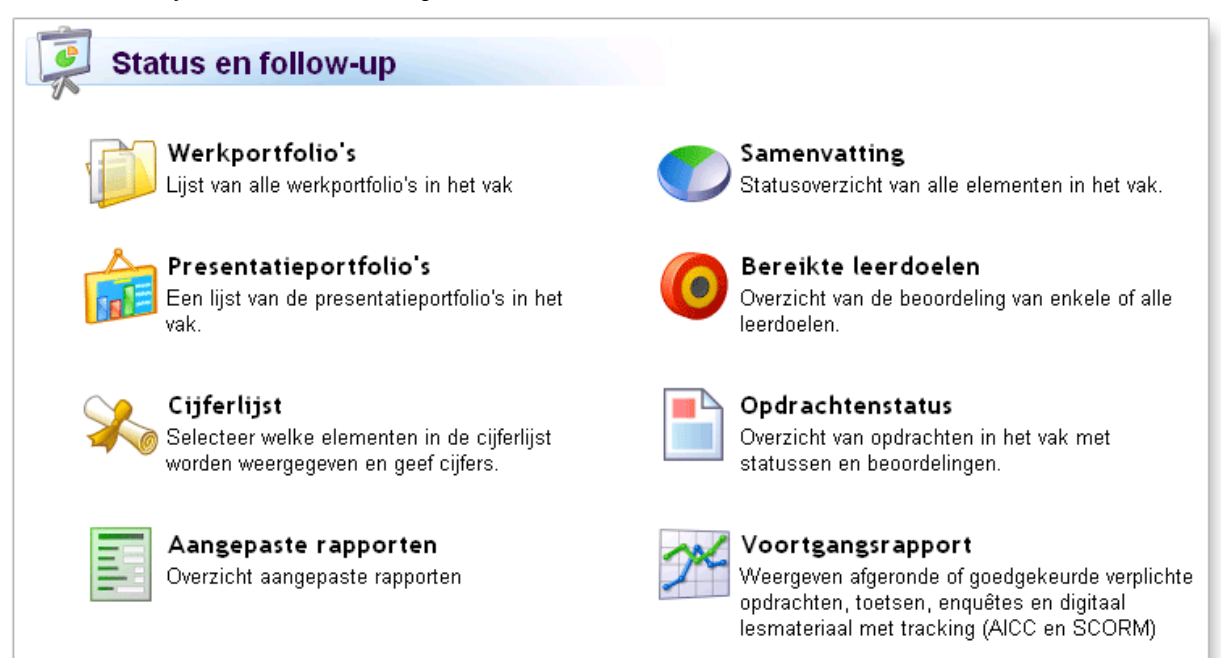

Overzicht van de verschillende raporten die de docent ter beschikking heeft.

In dit hoofdstuk doorlopen eerst de mogelijkheden voor de docent wat betreft de portfolio's en de cijferlijst daarna voor de student.

### Werkportfolio

Het werkportfolio bevat de volgende onderdelen:

- 1. Werkportfolio's
- 2. Lijst van opdrachten/toetsen
- 3. Log
- 4. Leerdoelen

### 1. Werkportfolio's

De docent heeft in zijn vak een overzicht van alle werkportfolio's van zijn studenten.

| Werkportf                    | olio's            | 🖗 <u>Portfolio eigenschappen</u> |
|------------------------------|-------------------|----------------------------------|
| 🚱 <u>Terug naar status e</u> | en follow-up      |                                  |
| Naam                         | Laatst bezocht    | Nieuwe antwoorden Commentaren    |
| <u>Klein, Sanne</u>          | 25-8-2005 0:00:00 |                                  |
| <u>van Ravensberg, Joost</u> |                   |                                  |
| <u>Sietsma, Froukje</u>      |                   |                                  |

In het werkportfolio is het o.a. mogelijk om bestanden en links toe te voegen.

| Werkportfolio Takenlijst                                              | Log                 | Leerdoelen                     |                                  |
|-----------------------------------------------------------------------|---------------------|--------------------------------|----------------------------------|
| Werkportfolio - Kle                                                   | ein, Sanne          |                                |                                  |
| C Terug naar de werkportfolio's Status Open Wijzig                    |                     |                                |                                  |
| 🖶 Element aanmaken                                                    | Wee                 | rgeven Opdrach                 | ten en toetsen 토                 |
|                                                                       |                     |                                |                                  |
| Titel 👚                                                               | Status              | Beoordeling                    | Leerdoel                         |
| Titel 😭                                                               | Status              | Beoordeling                    | Leerdoel                         |
| Titel 👚<br>Eindevaluatie geschiedenis <u>Cefentoets over vikingen</u> | Status              | Beoordeling<br>Geslaagd        | Leerdoel<br>Vikingen             |
| Titel 😭                                                               | Status<br>Voldoende | Beoordeling<br>Geslaagd<br>7,4 | Leerdoel<br>Vikingen<br>Romeinen |

Voorbeeld: Het werkportfolio van studente Sanne Klein

### 2. Takenlijst

De takenlijst kan gebruikt worden om een student individuele opdrachten/taken te geven eventueel gekoppeld aan een leerdoel. In het overzicht staat ook of de student nog bezig is met de taak of de taak al heeft afgerond.

| We                        | erkportfolio                             | Takenlijst                                                | Log Le                                                       | erdoelen                         |                                     |  |
|---------------------------|------------------------------------------|-----------------------------------------------------------|--------------------------------------------------------------|----------------------------------|-------------------------------------|--|
| Takenlijst - Klein, Sanne |                                          |                                                           |                                                              |                                  |                                     |  |
| -                         | Taak toevoegen                           | 🙆 Verwijderen                                             | 🥝 Weergeven                                                  | als voltooid                     | Actief 🔹                            |  |
|                           |                                          | · ,                                                       |                                                              |                                  |                                     |  |
|                           | Onderwerp 🔒                              | Deadline                                                  | Gemaakt door                                                 | Leerdoel                         | Status                              |  |
|                           | Onderwerp 😭                              | Deadline<br>31-12-2005<br>0:00:00                         | Gemaakt door<br>Sivertsen,<br>Vegard                         | Leerdoel<br>Vikingen             | Status<br>Niet<br>gestart           |  |
|                           | Onderwerp 👚<br>Practicum<br>Projectgroep | Deadline<br>31-12-2005<br>0:00:00<br>31-7-2006<br>0:00:00 | Gemaakt door<br>Sivertsen,<br>Vegard<br>Sivertsen,<br>Vegard | Leerdoel<br>Vikingen<br>Vikingen | Status<br>Niet<br>gestart<br>Lopend |  |

*Voorbeeld: De docent heeft zijn studente Sanne Klein twee extra taken gegeven: een practicum en het opzetten van een projectgroep. Sanne is begonnen met de projectgroep. Zij is echter nog niet gestart met haar practicum.* 

### 3. Log

De student kan in het logboek bijhouden hoe het werk- en leerproces verloopt. De docent kan hier indien gewenst opmerkingen bijplaatsen.

| Werkportfolio Takenlijst Log                                                                                                   | Leerdoelen                            |  |  |  |  |
|----------------------------------------------------------------------------------------------------|---------------------------------------|--|--|--|--|
| Log - Klein, Sanne                                                                                                    |                                       |  |  |  |  |
| Log teksten                                                                                                    | <u>Geef alle aantekeningen weer</u>   |  |  |  |  |
| Projectgroep<br>23-08-2005.                                                                                                    |                                       |  |  |  |  |
| Vandaag zijn we begonnen met het project over Vikingen. Als onderwerp hebben<br>wij voor de plunderingen van Dorestad gekozen. |                                       |  |  |  |  |
| door <u>Klein, Sanne</u> 24-8-2005 11:27:08 ( Vikinger<br><u>toevoegen</u>                                                     | ) <u>1 opmerking</u> <u>Opmerking</u> |  |  |  |  |

De docent kan het logboek van studente Sanne Klein inzien en hier opmerkingen bij plaatsen. Sanne heeft in haar logboek vermeld dat zij begonnen is met haar project en welk onderwerp zij daarvoor heeft gekozen.

### 4. Leerdoelen

Bij het onderdeel leerdoelen in het portfolio heeft de docent een overzicht van de voortgang van iedere student ten opzichte van de gestelde leerdoelen. Het is ook mogelijk om ieder leerdoel te beoordelen.

| Werkportfo      | lio Takenlijst Log                                                            | g Leero                 | loelen                               |
|-----------------|-------------------------------------------------------------------------------|-------------------------|--------------------------------------|
| Lee             | erdoelen - Klein, Sar                                                         | nne                     |                                      |
| Leerdoel        | Beschrijving leerdoel                                                         | Persoonlijk<br>leerdoel | Beoordeling Beoordelingsbeschrijving |
| <u>Vikingen</u> | Kennis vergaren over de<br>belangrijkste<br>plundertochten van de<br>vikingen |                         |                                      |
| <u>Romeinen</u> | Leren hoe het Romeinse<br>rijk tot stand kwam en wat<br>tot haar val leidde   |                         |                                      |
|                 |                                                                               |                         |                                      |

De leerdoelen die studente Sanne Klein moet behalen voor het vak geschiedenis.

## Presentatieportfolio's

De docent heeft ook een overzicht van alle presentatie portfolio's van zijn leerlingen.

| Presentatieportfolio's <sup>Portfolio</sup> eigenschappen |        |             |             |  |  |
|-----------------------------------------------------------|--------|-------------|-------------|--|--|
| 🚱 <u>Terug naar status en follo</u>                       | w-up   |             |             |  |  |
| Naam                                                      | Status | Beoordeling | Commentaren |  |  |
| <u>Klein, Sanne</u>                                       | Open   | 8,7         |             |  |  |
| <u>Sietsma, Froukje</u>                                   | Open   |             |             |  |  |
| <u>van Ravensberg, Joost</u>                              | Open   |             |             |  |  |

| Presentatieportfolio - Klein, Sanne                         |                                                                                                    |  |  |  |  |  |  |
|-------------------------------------------------------------|----------------------------------------------------------------------------------------------------|--|--|--|--|--|--|
| 🌏 <u>Terug na</u>                                           | \ominus <u>Terug naar de presentatieportfolio's</u>                                                                                                    |  |  |  |  |  |  |
| Titel                                                       | Geschiedenis 06/07 vs                                                                                                    |  |  |  |  |  |  |
| Status                                                      | Open <u>Wijzig</u>                                                                                                    |  |  |  |  |  |  |
| Beoordeling                                                 | 8,7 <u>Cijfer bewerken</u>                                                                                                    |  |  |  |  |  |  |
| Commentaar                                                  | Sanne,                                                                                                    |  |  |  |  |  |  |
| Beschriiving                                                | Je heb veel kennis en verstand van het vak Geschiedenis. Ik<br>vind dat je ook heel actief is in de les. Leuk dat je ook initiatief<br>neemt om projecten op te starten. Ik wens je veel succes<br>volgende jaar. |  |  |  |  |  |  |
| Begin punt                                                  | http://www.ite.looming.com/onortfolio/viownortfolio.ocnv?                                                                                                    |  |  |  |  |  |  |
| url                                                         | PortfolioID=40&CID=237&LanguageId=4                                                                                                    |  |  |  |  |  |  |
| Presentatieportfolio weergeven     Categorie weergeven Alle |                                                                                                    |  |  |  |  |  |  |
|                                                             | Commentaren Genubliceerd Categorie                                                                                                    |  |  |  |  |  |  |
| □ <u>Viking</u>                                             | en 10:46:31                                                                                                    |  |  |  |  |  |  |

Het portfolio kan worden bekeken als een homepage via 🕤 Presentatieportfolio weergeven.

### Bereikte leerdoelen

De rapportage mogelijkheid *Bereikte leerdoelen* bevat rapporten over hoever de studenten zijn gekomen om hun leerdoelen te bereiken.

## Cijferlijst

De cijferlijst geeft de docent een overzicht van alle cijfers van al zijn studenten. De docent kan zelf bepalen welke cijfers die in it's learning behaald zijn in de cijferlijst worden meegenomen. Daarnaast kan de docent ook cijfers bijhouden van handmatige opdrachten.

De cijferlijst kan ook (gewogen) gemiddelde weergeven.

| Cijferlijst                            | Periodes In                                                                                                    | stellingen                                       |                 |  |  |  |  |
|----------------------------------------|----------------------------------------------------------------------------------------------------|--------------------------------------------------|-----------------|--|--|--|--|
| o Cijferlijst                          |                                                                                                    |                                                  |                 |  |  |  |  |
| 🕝 <u>Terug naar sta</u>                | C Terug naar status en follow-up                                                                                                 |                                                  |                 |  |  |  |  |
| Beoordelingen beoordeeld" en wor       | Beoordelingen tussen haakjes zijn het gemiddelde van de velden "Niet<br>beoordeeld" en worden gezien als de laagste beoordeling. |                                                  |                 |  |  |  |  |
| 🕂 Kolom aan de                         | e cijferlijst toevoegen                                                                                                    | 용 Exporteren Periode He                          | rfst semester 💌 |  |  |  |  |
| Naam                                   | Romeinse rijk 📝                                                                                                    | Vikingen -<br>ontdekkingsreizigers <b>[</b> ∕∕"⊗ | Gemiddelde      |  |  |  |  |
| <u>Klein, Sanne</u>                    | 7,4                                                                                                    | 8,0                                              | 7,7             |  |  |  |  |
| Sietsma, Froukje Niet beoordeeld (1,0) |                                                                                                    |                                                  |                 |  |  |  |  |
| <u>van Ravensberg.</u><br>Joost        | Niet<br>beoordeeld                                                                                                    | Niet beoordeeld                                  | (1,0)           |  |  |  |  |

De cijferlijst voor het herfst semester voor de geschiedenisleerlingen. De cijferlijst kan eenvoudig naar Excel worden geëxporteerd.

# De student

De belangrijkste verandering voor de studenten is dat zij de beschikking hebben per vak over een werk- en presentatieportfolio. Dit maakt het lesaanbod voor de student nog overzichtelijker en er is meer ruimte voor de reflectie van de student op zijn werk.

### Werkportfolio

Via het vakmenu heeft de student toegang tot zijn werk- en presentatieportfolio.

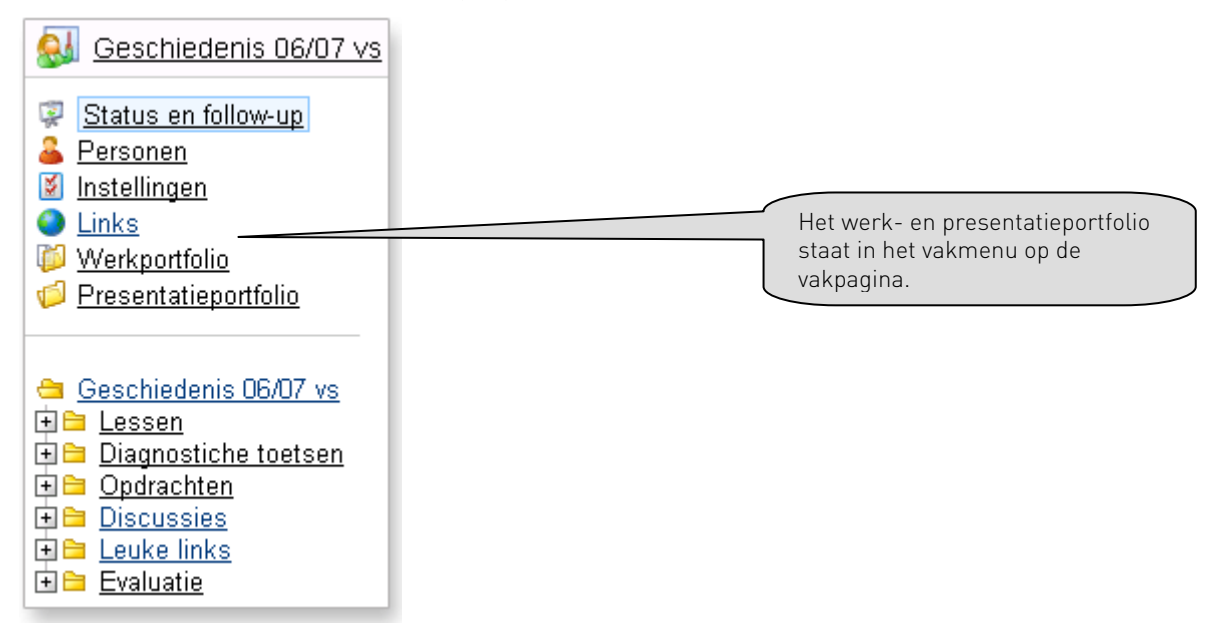

In het werkportfolio heeft de student overzicht van al het lesmateriaal dat de docent beschikbaar heeft gesteld met eventueel de behaalde resultaten. De student kan hier tevens eigen materiaal aan toevoegen. De student kan bepalen wat hij uit het werkportfolio wil overzetten naar het presentatieportfolio.

Daarnaast kan de student een logboek bijhouden en aparte taken bekijken. In het werkportfolio vindt hij ook een overzicht van alle leerdoelen.

| <u>Geschiedenis 06/07 vs</u>                                                                                                    | We     | rkportfolio Takenlijst Log                                                | Lee De               | student kan z                     | ziin werk            |
|----------------------------------------------------------------------------------------------------|--------|---------------------------------------------------------------------------|----------------------|-----------------------------------|----------------------|
| <ul> <li>Status en follow-up</li> <li>Personen</li> <li>Instellingen</li> </ul>                                                                                                    | Ð      | Werkportfolio                                                             | ove                  | erzetten naar :<br>esentatieportf | zijn<br>olio.        |
| <ul> <li>Links</li> <li>Werkportfolio</li> <li>Presentatieportfolio</li> </ul>                                                                                                    | Status | s <mark>Open</mark><br>Element aanmaken 🛛 💠 Overzetten naar j             | oresentatieportfolio | Weergeven Opdra                   | achten en toetsen 💌  |
|                                                                                                    | Г      | Titel 🛖                                                                   | Status               | Beoordeling                       | Leerdoel             |
|                                                                                                    |        |                                                                           |                      | 3                                 | Lecidoei             |
| 😑 <u>Geschiedenis 06/07 vs</u>                                                                                                    |        | Eindevaluatie geschiedenis                                                |                      |                                   |                      |
| <ul> <li>Geschiedenis 06/07 vs</li> <li>☐ Lessen</li> <li>☐ Diagnactiche testeen</li> </ul>                                                                                                    |        | Eindevaluatie geschiedenis Cefentoets over vikingen                       |                      | Geslaagd                          | Vikingen             |
| Geschiedenis 06/07 vs<br>teassen<br>teassen |        | Eindevaluatie geschiedenis     Oefentoets over vikingen     Romeinse rijk | Voldoende            | Geslaagd<br>7,4                   | Vikingen<br>Romeinen |

### Presentatieportfolio

De studenten zijn eigenaar van hun presentatieportfolio's. Werk uit het werkportfolio kunnen zijn overzetten naar het presentatieportfolio. Het presentatieportfolio kan beoordeeld worden door de docent maar de student kan zijn presentatieportfolio ook aan externen laten zien als ouders of stagebedrijven. Het presentatieportfolio wordt weergegeven als een website waarvan de lay-out ook de student bepaald kan worden.

| Presentatio                                                                                          | eportfolio Cat                                                                                                    | tegorieën   |                    |           |  |  |
|----------------------------------------------------------------------------------------------------|----------------------------------------------------------------------------------------------------|-------------|--------------------|-----------|--|--|
| Presentatieportfolio                                                                                 |                                                                                                    |             |                    |           |  |  |
| Titel                                                                                                | Geschiedenis 06/07                                                                                                    | vs          |                    |           |  |  |
| Status                                                                                               | Open                                                                                                    |             |                    |           |  |  |
| Beoordeling                                                                                          | 8,7                                                                                                    |             |                    |           |  |  |
| Commentaar                                                                                           | Sanne,                                                                                                    |             |                    |           |  |  |
| Beschrijving                                                                                         | Je hebt veel kennis en verstand van het vak Geschiedenis. Ik vind dat je ook heel actief<br>bent in de les. Leuk dat je ook initiatief neemt om projecten op te starten. Ik wens je veel<br>succes in het volgende jaar.<br>Beschrijving |             |                    |           |  |  |
| Instellingen                                                                                         | <u>Bewerken</u>                                                                                                    |             |                    |           |  |  |
| Begin punt<br>url                                                                                    | It <u>http://www.its-learning.com/eportfolio/viewportfolio.aspx?</u><br>PortfolioID=408.CID=23781.anguageId=4                                                                                                    |             |                    |           |  |  |
| Presentatieportfolio weergeven  Fresentatieportfolio weergeven  Fresentatieportfolio weergeven  Alle |                                                                                                    |             |                    |           |  |  |
| Titel                                                                                                |                                                                                                    | Commentaren | Gepubliceerd       | Categorie |  |  |
|                                                                                                    | en                                                                                                    |             | 24-8-2005 10:46:31 | Vikingen  |  |  |
| □ Het Romeinse rijk 24-8-2005 11:13:52 Pomeinen                                                      |                                                                                                    |             |                    |           |  |  |

Het presentatieportfolio van studente Sanne Klein. Dit portfolio is door de docent beoordeeld met een 8.7. De link geeft aan waar dit portfolio te vinden is op Internet.

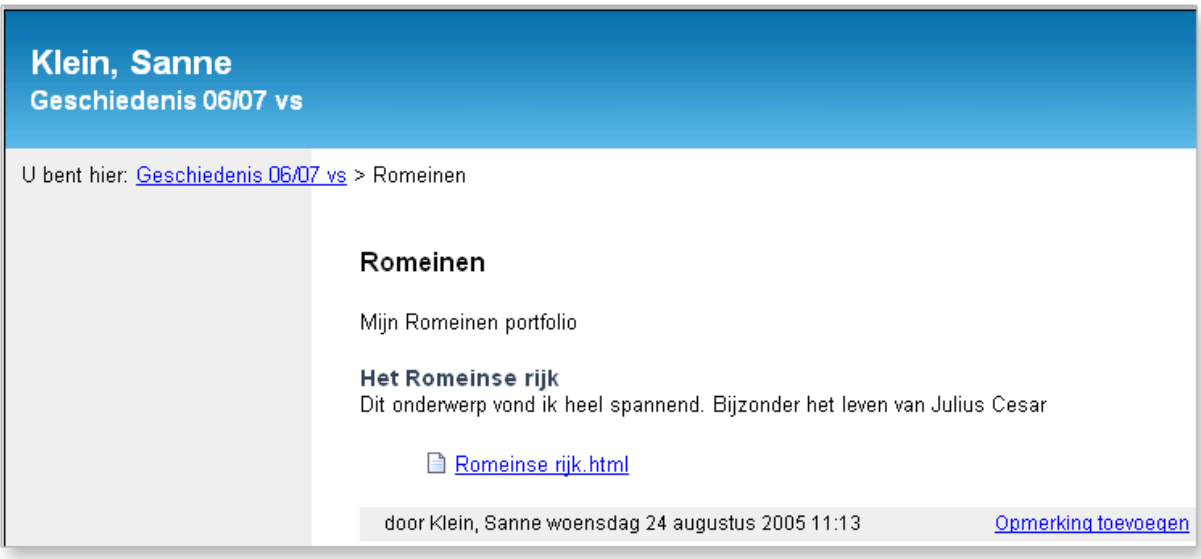

Het presentatieportfolio van Sanne Klein weergegeven als een webpagina.

## Cijferlijst

De cijferlijst geeft de student een overzicht van zijn behaalde cijfers.